## OFİS 365'İ ONLİNE KULLANMAK İÇİN YAPMANIZ GEREKENLER

 <u>https://www.office.com/</u> adersinde Eğitim-Öğrenciler için Ofis sekmelerinden ya da aşağıdaki bağlantıdan <u>https://www.microsoft.com/tr-tr/education/products/office/default.aspx</u> @asu.edu.tr uzantılı adresinizi giriniz.

| Office 365'e ücr<br>başlayın                                                                                                    | etsiz                                                                                                    |
|----------------------------------------------------------------------------------------------------|----------------------------------------------------------------------------------------------------|
| Koşullara uygun kurumlardaki öğrencile<br>Excel, PowerPoint, OneNote ve şimdi M<br>sınıf araçlarını da içeren Office 365'e kay<br>e-posta adresinizi kullanarak hemen bu | er ve eğitmenler Word,<br>licrosoft Teams'i ve diğer<br>yıt olabilir. Geçerli okul<br>ıgün başlayabilirsiniz. |
| Okul e-posta adresinizi girin                                                                                                    |                                                                                                    |
| @asu.edu.tr                                                                                                    | BAŞLAYIN                                                                                                    |

## 2. Açılan sayfada öğrenciyim bölümünü seçiniz.

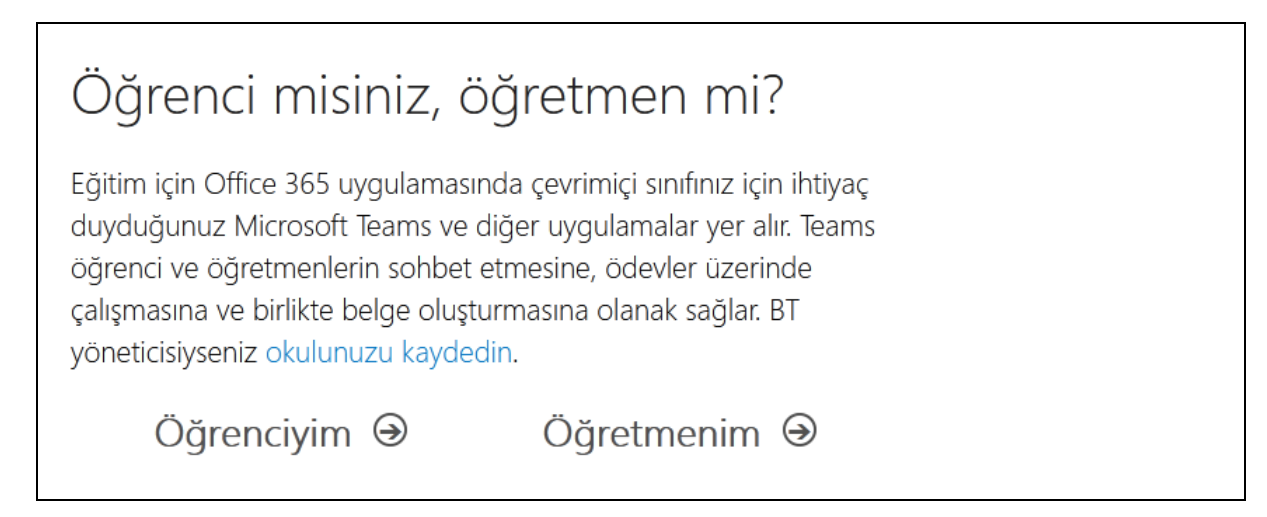

3.Bu adımda istenen bilgileri ve belirtmiş olduğunuz mail adresine gelen doğrulama kodunu giriniz. Başlata tıklayınız.

| Ad                                                           | Soyadı                                     |
|--------------------------------------------------------------|--------------------------------------------|
| Parolayı değiştir                                            |                                            |
| Parolayı onaylayın                                           |                                            |
| asu.edu.tr adı<br>tamamlamak için kodu girin.                | resine bir dogrulama kodu gönderdik. Kaydi |
| Doğrulama kodu                                               | kayıt kodunu yeniden gönder                |
| Doğrulama kodu<br>Türkiye<br>Ülkenizi veya bölgenizi göremiy | kayıt kodunu yeniden gönder                |

4.Son adımda hesabınıza erişimi kaybetmemeniz için sizden cep telefonu ya da e-posta adresinizi doğrulatmanız istenecek. Bu adımı da uyguladıktan sonra online olarak ofis programlarını kullanabilirsiniz.